# **FRIEND-SHIP**

Improving students' social participation in primary and secondary schools across Europe

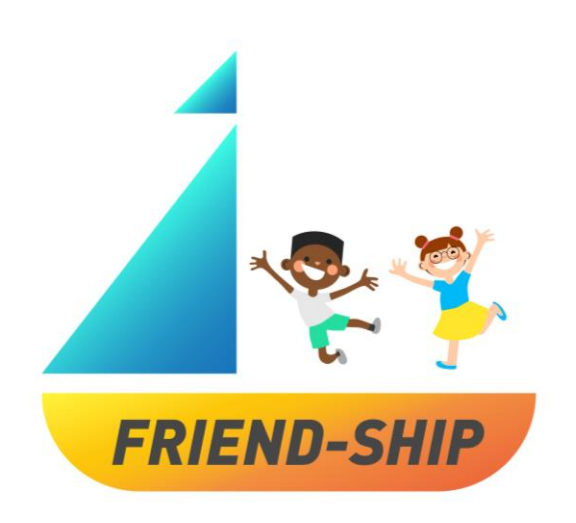

# Guia do Utilizador

**FRIEND-SHIP Identification Tool** 

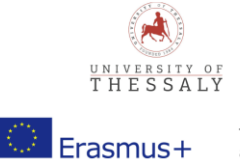

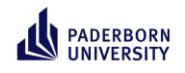

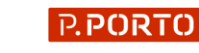

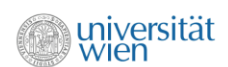

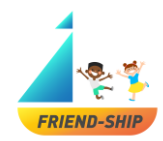

# Guia do Utilizador

Ferramenta de identificação FRIEND-SHIP (AMIZADE)

Estimados/as Professores/as,

Bem-vindos ao guia do utilizador da "Ferramenta de identificação FRIEND-SHIP (AMIZADE)". As páginas seguintes contêm informaçãp sobre como usar a "Ferramenta de Identificação do FRIEND-SHIP" na sala de aula. Para obter mais informações sobre o programa FRIEND-SHIP ("**Improving** students' social participation in primary and secondary schools across Europe"), visite o nosso website: <u>https://friendship.univie.ac.at/</u>.

## Quais os requisitos necessários?

Para utilizar a ferramenta é necessário um computador ou tablet com acesso à internet. Certifique-se se precisa de permissão ou de uma aprovação ética da autoridade escolar local e informe os encarregados de educação ou peça autorização, se necessário. Certifique-se de que tem permissão para usar a ferramenta com os participantes.

#### Quando usar a ferramenta de identificação FRIEND-SHIP?

Por favor, utilize a ferramenta de identificação ANTES e DEPOIS da implementação do programa de intervenção FRIEND-SHIP!

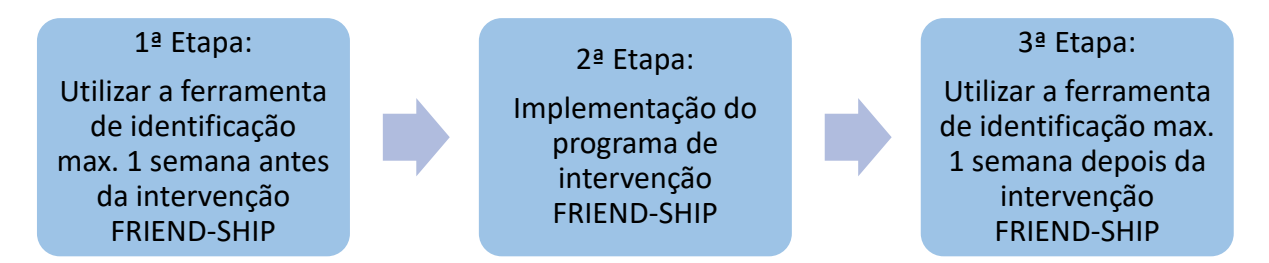

#### Proteção de dados

| Etapa                                          | O que será guardado?                                                                                                    | Onde será guardado?                                  |
|------------------------------------------------|----------------------------------------------------------------------------------------------------|------------------------------------------------------|
| O professor preenche o questionário.           | <ul> <li>Metadados acerca da turma (número<br/>de alunos, país,)</li> <li>Código individual da turma</li> <li>Dados recolhidos no estudo</li> </ul>                                                            | Num servidor privado e não<br>disponível ao exterior |
|                                                | <ul> <li>Sem dados identificativos!</li> </ul>                                                                                                    |                                                      |
| Os alunos preenchem o<br>questionário.         | <ul> <li>Respostas às questões sociométricas<br/>e psicométricas do questionário</li> <li>Código individual da turma</li> <li>Identificação individual do aluno</li> <li>Sem dados identificativos!</li> </ul> | Num servidor privado e não<br>disponível ao exterior |
| Professor analisa os<br>dados do questionário. | <ul> <li>Ver etapa "os alunos preenchem o<br/>questionário"</li> </ul>                                                                                                    | Apenas via link privado                              |

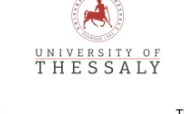

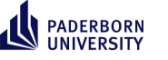

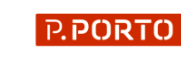

Muiversität

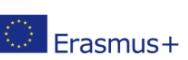

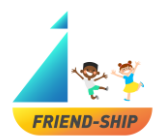

# Questionário do Professor

## Onde aceder ao questionário?

Clique no link abaixo ou copie o link e cole no seu navegador: https://survey2.dominikfroehlich.com/index.php/647273/lang/en/newtest/Y

## Como alterar o idioma do questionário? (Figura 1)

Para alterar o idioma basta clicar no menu no canto superior direito da ferramenta.

Pode escolher entre quatro idiomas diferentes: Inglês, Alemão, Português ou Grego. As configurações do idioma podem ser alteradas a qualquer momento durante o processo, através do menu no canto superior direito.

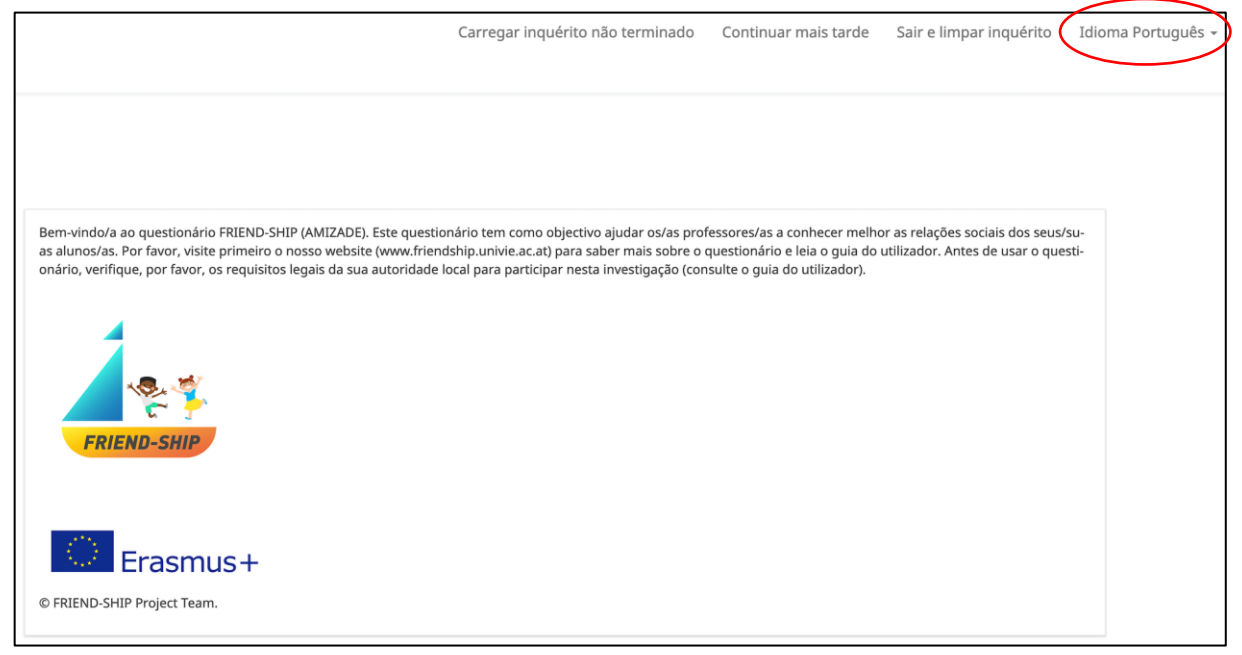

Figura 1.

Erasmus+

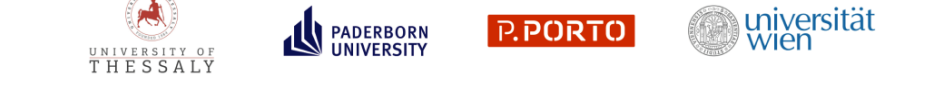

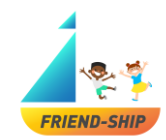

#### Como guardar, retomar e sair do questionário do professor (Figura 2)?

- (1) Para guardar o questionário, clique em "Continuar mais tarde"
- (2) Para retomar o questionário, clique em "Carregar questionário não terminado".
- (3) Se pretender sair do questionário e apagar todas as respostas, clique em "Sair e limpar questionário".

| (2) (1) (3)                                                                                                    |                |
|----------------------------------------------------------------------------------------------------|----------------|
| Carregar inquérito não terminado Continuar mais tarde Sair e limpar inquérito Idiom                                                                                                    | na Português 👻 |
|                                                                                                    |                |
|                                                                                                    |                |
|                                                                                                    |                |
| Bem-vindo/a ao questionário FRIEND-SHIP (AMIZADE). Este questionário tem como objectivo ajudar os/as professores/as a conhecer melhor as relações sociais dos seus/su-<br>as alunos/as. Por favor, visite primeiro o nosso website (www.friendship.univie.ac.at) para saber mais sobre o questionário e leia o guia do utilizador. Antes de usar o questi-<br>onário, vertífique, por favor, os renuicins lenais da sua autoridade local para particinar pesta investinação (consulte o nuía do utilizador. Antes de usar o questi- |                |
|                                                                                                    |                |
|                                                                                                    |                |
|                                                                                                    |                |
| FRIEND-SHIP                                                                                                    |                |
|                                                                                                    |                |
| Erasmus+                                                                                                    |                |
| © FRIEND-SHIP Project Team.                                                                                                    |                |

Figura 2.

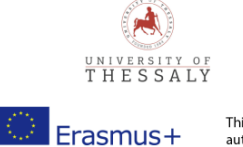

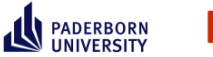

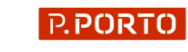

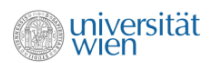

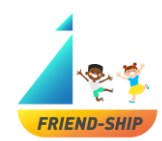

#### Consentimento (Figura 3)

Para participar no questionário deve concordar com o consentimento. Os campos assinalados com \* são de preenchimento obrigatório. O questionário apenas avança se todos os campos forem assinalados com "Sim". Por favor, leia com atenção cada um dos aspetos do consentimento.

| *O Confirmo que verifiquei o guia do utiliza | or e entendi as questões legais, relacionadas com os direitos de | autor e a utilização de dados. |
|----------------------------------------------|------------------------------------------------------------------|--------------------------------|
| Sim                                          | Ø<br>Não                                                         |                                |
| ✤O Confirmo que tenho permissão para que     | os/as alunos/as participem deste questionário e estou autorizado | o/a a obter os resultados.     |
|                                              | 0                                                                |                                |
| Sim                                          | Não                                                              |                                |
| *O Confirmo que informei os/as alunos/as s   | obre o objetivo deste questionário.                              |                                |
| Sim                                          | Ø<br>Não                                                         |                                |
|                                              |                                                                  |                                |
|                                              |                                                                  | Seguinte                       |

Figura 3.

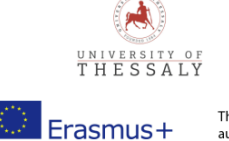

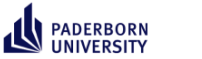

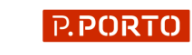

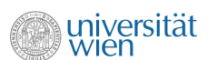

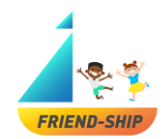

#### Como gerar um código pessoal (personal CODE)? (Figura 4)

(1) Para identificar os resultados dos seus alunos e comparar os dados a longo prazo, deve inserir um código que é composto por dados como, o dia do seu nascimento, as duas primeiras letras do seu animal favorito e as duas primeiras letras da sua cor favorita: por exemplo, dia de nascimento = 24, primeiras duas letras do animal favorito = cão, duas primeiras letras da cor favorita = verde; CODE = 24cave.

| Dia de pascimento:                                |  |
|---------------------------------------------------|--|
| de hascinichto.                                   |  |
| As primeiras duas letras do seu animal preferido: |  |
| As primeiras duas letras da sua cor preferida:    |  |
|                                                   |  |

Figura 4.

| <b>‡</b> Se avaliar turmas diferentes, indique o numero da turma em avaliação. |
|--------------------------------------------------------------------------------|
| Escolha uma das seguintes respostas                                            |
| Por favor, selecione 💠                                                         |
| ★Esta é a primeira. segunda ou terceira avaliação (desta turma)?               |
| • Escolha uma das seguintes respostas                                          |
| Por favor, selecione \$                                                        |
|                                                                                |

Figura 5.

Se avaliar turmas diferentes, deve identificar a turma entre 1, 2, 3 ou 4. Além disso, deverá indicar se se trata da primeira, segunda ou terceira avaliação da turma.

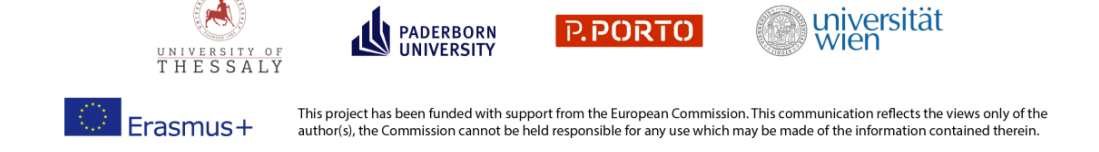

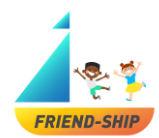

## Algumas informações sobre a sua escola/turma (Figura 6)

- (1) Por favor, indique em que país se situa a sua escola.
- (2) Por favor, indique o número de alunos da turma.

Ao clicar em "Seguinte", aparecerá o link para o Questionário dos Alunos (Figura 7). Por favor, guarde este link e partilhe-o com os alunos!

| *Onde está localizada sua escola?                                                                 | (1)            |    |      |          |
|---------------------------------------------------------------------------------------------------|----------------|----|------|----------|
| Escolha uma das seguintes respost                                                                 | 3S             |    |      |          |
| Por favor, selecione Y                                                                            |                |    |      |          |
| <ul> <li>♣Quantos alunos tem esta turma?</li> <li>❶ Neste campo só é possível introduz</li> </ul> | ir números. (2 | 2) |      |          |
|                                                                                                   |                |    |      | Seguinte |
| -<br>igura 6.                                                                                     |                |    | <br> |          |

| Po<br>ht | or favor, partilhe este link com os/as alunos/as:<br>ttps:// |              |
|----------|--------------------------------------------------------------|--------------|
|          |                                                              | Submeter     |
| Fig      | ura 7                                                        | $\checkmark$ |

Figura /.

Ao clicar em "Submeter", o Questionário do Professor termina.

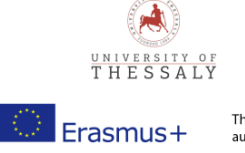

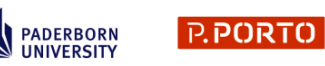

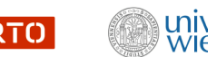

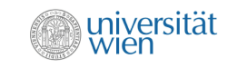

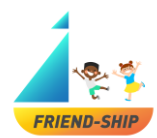

# Questionário do aluno

#### Como obter o questionário do aluno?

Cada aluno tem de copiar o link que aparece no final do Questionário do Professor (Figura 7) e, de seguida, colá-lo no navegador.

#### Como alterar o idioma do questionário do aluno (Figura 8)?

Para alterar o idioma basta clicar no menu no canto superior direito da ferramenta.

Pode escolher entre quatro idiomas diferentes: Inglês, Alemão, Português ou Grego. As configurações do idioma podem ser alteradas a qualquer momento durante o processo, através do menu no canto superior direito.

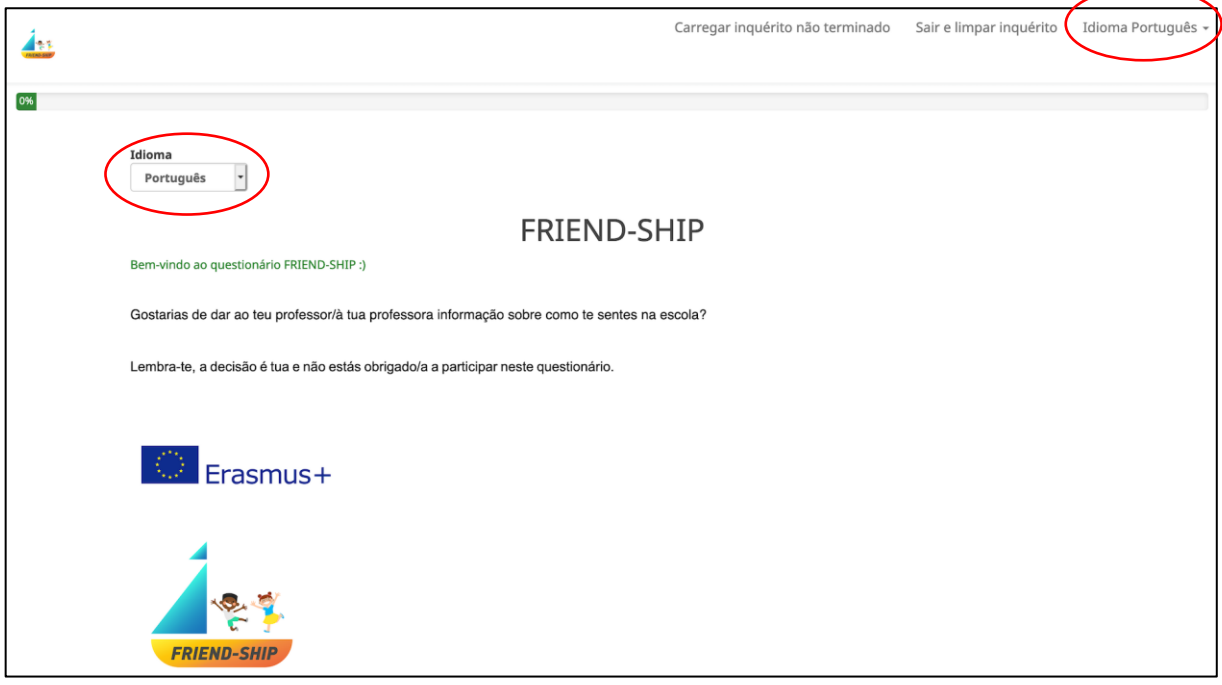

Figura 8.

Erasmus+

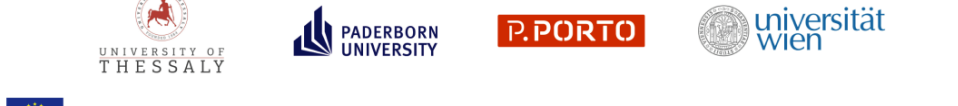

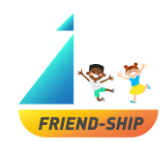

## Consentimento (Figura 9)

Os alunos devem concordar em participar neste questionário. Portanto, os campos assinalados com \* são obrigatórios. O questionário apenas avança se todos os campos forem respondidos com "Sim". Por favor, antes de os alunos participarem no questionário, informe-os acerca do objectivo de preencherem a ferramenta FRIEND-SHIP (AMIZADE), transmitindo que, no final, irá ver os resultados. Os alunos podem optar por não participar no questionário, sem qualquer consequência para os mesmos. Para iniciar o questionário, os alunos devem clicar em "Seguinte".

| 155 |                                                                                                    | Continuar mais tarde | Sair e limpar inquérito | Idioma Português 👻 |
|-----|----------------------------------------------------------------------------------------------------|----------------------|-------------------------|--------------------|
|     |                                                                                                    |                      |                         |                    |
| 0%  |                                                                                                    |                      |                         |                    |
|     | CONSENTIMENTO                                                                                             |                      |                         |                    |
|     | #Tomei conhecimento de que o meu professor/a minha professora verá os resultados.                         |                      |                         |                    |
|     | Sim Ø                                                                                                    |                      |                         |                    |
|     | O meu professor/a minha professora informou-me sobre o motivo de preenchermos o questionário FRIEND-SHIP. |                      |                         |                    |
|     | Sim Não                                                                                                   |                      |                         |                    |
|     | ₩Eu quero dizer ao meu professorrà minha professora como me sinto na escola.                              |                      |                         |                    |
|     | Sim Q<br>Não                                                                                              |                      |                         |                    |
|     |                                                                                                    |                      |                         |                    |
|     | Anterior                                                                                                  | Segui                | inte                    |                    |

Figura 9.

Na etapa seguinte, é solicitado aos alunos que insiram o código dado pelo professor (Figura 10), formado pelo dia de nascimento do professor, das duas primeiras letras do seu animal preferido e pelas duas primeiras letras da cor favorita (veja o Questionário do Professor). Depois, é solicitado aos alunos que insiram o seu ID individual. Cada aluno da turma recebe um ID individual, que deve de ser inserido no respectivo campo. Os ID's podem ser criados através da atribuição de um número a cada aluno, a começar no 1. Após inserir os dados, os alunos têm de clicar em "Seguinte".

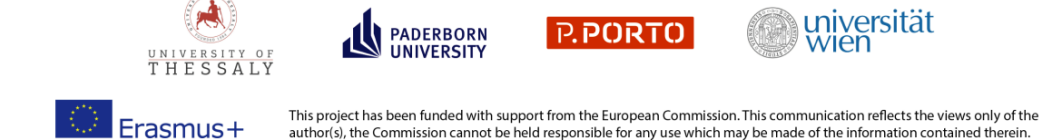

author(s), the Commission cannot be held responsible for any use which may be made of the information contained th

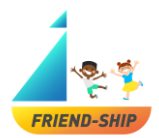

| 4   |                                                            | Continuar mais tarde | Sair e limpar inquérito | Idioma Português 👻 |
|-----|------------------------------------------------------------|----------------------|-------------------------|--------------------|
|     |                                                            |                      |                         |                    |
| 16% |                                                            |                      |                         |                    |
|     | Escreve o Códico que recebeste do professorida professora. |                      |                         |                    |
|     |                                                            |                      |                         |                    |
|     | #Esrave a teu ID                                           |                      |                         |                    |
|     | O Neste campo só é possível introduzir números.            |                      |                         |                    |
|     |                                                            |                      |                         |                    |
|     |                                                            |                      | _                       |                    |
|     | Anterior                                                   |                      | Seguinte                |                    |

Figura 10.

Na etapa seguinte (Figura 11), os alunos têm de responder a questões relacionadas com os seus amigos dentro da turma: "Tens amigos na turma?" e "Tens amigos fora da turma (i.e., de outras turmas, de outra escola)?". Se o aluno responder "Sim" à primeira questão, surgirá automaticamente a pergunta "Quem são os teus melhores amigos na turma?" (Figura 12). Os **alunos podem nomear até cinco melhores amigos na turma, escrevendo os ID dos colegas**. O professor deve, por isso, colocar num local visivel a todos a lista com os ID dos alunos, para que cada um consiga ver os ID dos colegas. Os alunos devem clicar em "Seguinte" para avançar no questionário.

**Por favor note que**, se os alunos responderem "Não" à pergunta "Tens amigos na tua turma?", não terão que responder às questões da Figura 13 e, serão direcionados imediatamente, para a questão da Figura 14.

| <u> </u>   |                           |                                          |                 | Continuar mais tarde | Sair e limpar inquérito | Idioma Português 👻 |
|------------|---------------------------|------------------------------------------|-----------------|----------------------|-------------------------|--------------------|
|            |                           |                                          |                 |                      |                         |                    |
|            | 33%                       |                                          |                 |                      |                         |                    |
|            | Tens amigos/as na tua tu  | ırma?                                    |                 |                      |                         |                    |
|            | Sim                       |                                          | <b>⊘</b><br>Não |                      |                         |                    |
|            | Tens amigos/as fora da t  | ua turma (e.g., outras turmas, fora da e | escola)"?       |                      |                         |                    |
|            | Sim                       |                                          | Ø<br>Não        |                      |                         |                    |
|            | Anterior                  |                                          |                 |                      | Seguinte                |                    |
| Figura 11. |                           |                                          |                 |                      |                         |                    |
|            | UNIVERSITY OF<br>THESSALY | PADERBORN<br>UNIVERSITY                  | P.PORTO         | wien wien            |                         | 9                  |

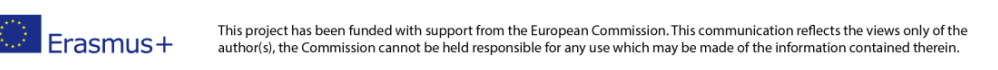

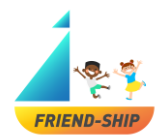

| <u>Án</u> |                                                                                                    | Continuar mais tarde | Sair e limpar inquérito | Idioma Português + |
|-----------|----------------------------------------------------------------------------------------------------|----------------------|-------------------------|--------------------|
|           |                                                                                                    |                      |                         |                    |
| 33%       |                                                                                                    |                      |                         |                    |
|           |                                                                                                    |                      |                         |                    |
|           | Tens amigos/as na tua turma?                                                                                                    |                      |                         |                    |
|           | Sim Nilo                                                                                                    |                      |                         |                    |
|           |                                                                                                    |                      |                         |                    |
|           | Quem são os teusías tuas methores amigos/as na turma? Por favor, indica no máximo 5 amigos/as.<br>O Por favor preencha as respostas de ta 5.<br>O Cada resposta de orá estar compreendida entre 1 e 40<br>O Apenas valvera inveirairos podem ser intenduados nestes campos. |                      |                         |                    |
|           | ID do colega                                                                                                    |                      |                         |                    |
|           | ID do colega                                                                                                    |                      |                         |                    |
|           | ID do colega                                                                                                    |                      |                         |                    |
|           | 1D do colega                                                                                                    |                      |                         |                    |
|           | Tens amionivas fora da tua turma (e.o., outras turmas, fora da escola)*                                                                                                    |                      |                         |                    |
|           |                                                                                                    |                      |                         |                    |
|           | Sim Não                                                                                                    |                      |                         |                    |
|           |                                                                                                    |                      |                         |                    |
|           | Anterior                                                                                                    | eguinte              |                         |                    |

Figura 12.

Numa etapa posterior, os alunos devem selecionar para cada melhor amigo que nomearam (cada melhor amigo pode ser identificado pelo ID na primeira coluna) e para cada item, se o conteúdo da afirmação é "Completamente falso", "Em parte falso", "Em parte verdadeiro" ou "Completamente verdadeiro" (Figura 13). Por favor note que para cada item deve ser escolhida uma das quatro opções de resposta.

| <u>405</u>    |                                                                             |                                         |                                 |                                      |                                         | Continuar mais tarde                                  | Sair e limpar inquérito | Idioma Português + |
|---------------|-----------------------------------------------------------------------------|-----------------------------------------|---------------------------------|--------------------------------------|-----------------------------------------|-------------------------------------------------------|-------------------------|--------------------|
|               |                                                                             |                                         |                                 |                                      |                                         |                                                       |                         |                    |
|               |                                                                             |                                         |                                 |                                      |                                         |                                                       |                         |                    |
|               | 50%                                                                         |                                         |                                 |                                      |                                         |                                                       |                         |                    |
|               |                                                                             |                                         |                                 |                                      |                                         |                                                       |                         |                    |
|               | effu duite ma com astela aminola                                            |                                         |                                 |                                      |                                         |                                                       |                         |                    |
|               |                                                                             |                                         |                                 |                                      |                                         |                                                       |                         |                    |
|               |                                                                             | Completamente falso                     | Em parte falso                  | Em parte verdadeiro                  | Completamente<br>verdadeiro             |                                                       |                         |                    |
|               |                                                                             | 1 0                                     |                                 |                                      |                                         |                                                       |                         |                    |
|               |                                                                             | 2                                       |                                 |                                      |                                         |                                                       |                         |                    |
|               |                                                                             |                                         |                                 |                                      |                                         |                                                       |                         |                    |
|               | Eu partiño pensamentos e sentimentos com estela am                          | rigola.                                 |                                 |                                      |                                         |                                                       |                         |                    |
|               |                                                                             | Completamente falso                     | Em parte falso                  | Em parte verdadeiro                  | Completamente<br>verdadeiro             |                                                       |                         |                    |
|               |                                                                             | 1 0                                     |                                 |                                      |                                         |                                                       |                         |                    |
|               |                                                                             | 2                                       |                                 |                                      |                                         |                                                       |                         |                    |
|               |                                                                             |                                         |                                 |                                      |                                         |                                                       |                         |                    |
|               | Este/a amgo/a ajuda-me sempre que peço ajuda.                               |                                         |                                 |                                      |                                         |                                                       |                         |                    |
|               |                                                                             | Completamente falso                     | Em parte falso                  | Em parte verdadeiro                  | Completamente<br>verdadeiro             |                                                       |                         |                    |
|               |                                                                             | 1 0                                     |                                 |                                      |                                         |                                                       |                         |                    |
|               |                                                                             | 2                                       |                                 |                                      |                                         |                                                       |                         |                    |
|               | *Disade multa unas can astric minuta                                        |                                         |                                 |                                      |                                         |                                                       |                         |                    |
|               | <ul> <li>Coscoro monas reces com estera amgura.</li> </ul>                  |                                         |                                 |                                      |                                         |                                                       |                         |                    |
|               |                                                                             | Completamente falso                     | Em parte falso                  | Em parte verdadeiro                  | Completamente<br>verdadeiro             |                                                       |                         |                    |
|               |                                                                             | 1 0                                     |                                 |                                      |                                         |                                                       |                         |                    |
|               |                                                                             | 2 0                                     |                                 |                                      |                                         |                                                       |                         |                    |
|               |                                                                             |                                         |                                 |                                      |                                         |                                                       |                         |                    |
|               | . Bertandara                                                                |                                         |                                 |                                      | Considera                               |                                                       |                         |                    |
|               | Anterior                                                                    |                                         |                                 |                                      | Seguinte                                |                                                       |                         |                    |
|               |                                                                             |                                         |                                 |                                      |                                         |                                                       |                         |                    |
|               |                                                                             |                                         |                                 |                                      |                                         |                                                       |                         | 10                 |
|               | •                                                                           |                                         |                                 |                                      |                                         | ität                                                  |                         |                    |
| ACC21         | PADERBORN                                                                   | P. P                                    | ORTO                            |                                      | U IIVEIS                                | llal                                                  |                         |                    |
| UNIVERSITY OF | UNIVERSITY                                                                  |                                         |                                 |                                      | y wien                                  |                                                       |                         |                    |
| THESSALY      |                                                                             |                                         |                                 |                                      |                                         |                                                       |                         |                    |
|               |                                                                             |                                         |                                 |                                      |                                         |                                                       |                         |                    |
| Erasmus+      | This project has been funded with su<br>author(s), the Commission cannot be | upport from the E<br>e held responsible | uropean Corr<br>e for any use v | nmission. This co<br>which may be ma | mmunication refle<br>ade of the informa | ects the views only of the<br>ation contained therein | ne                      |                    |

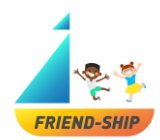

Figura 13.

Na etapa seguinte (Figura 14), os alunos têm de responder à pergunta "De todos/as os teus colegas, com quem gostarias de trabalhar numa atividade na sala de aula?". Os alunos podem nomear quantos colegas quiserem, digitando apenas os ID's dos colegas (veja a lista de turmas com IDs individuais para cada aluno). Automaticamente aparecerão mais campos. Os alunos devem clicar em "Seguinte" para avançar no questionário.

|   |                                                      |                                          | Continuar mais tarde | Sair e limpar inquérito | Idioma Português 👻 |
|---|------------------------------------------------------|------------------------------------------|----------------------|-------------------------|--------------------|
| - |                                                      |                                          |                      |                         |                    |
|   |                                                      |                                          |                      |                         |                    |
|   | 66%                                                  |                                          |                      |                         |                    |
|   |                                                      |                                          |                      |                         |                    |
|   |                                                      |                                          |                      |                         |                    |
|   | De todos/as os teus colegas, com quem gostarias de t | rabalhar numa atividade na sala de aula? |                      |                         |                    |
|   | ID do colega                                         |                                          |                      |                         |                    |
|   | ID do colega                                         |                                          |                      |                         |                    |
|   | ID do colega                                         |                                          |                      |                         |                    |
|   | ID do colega                                         |                                          |                      |                         |                    |
|   | ID do colega                                         |                                          |                      |                         |                    |
|   |                                                      |                                          |                      |                         |                    |
|   |                                                      |                                          |                      |                         |                    |
|   | Anterior                                             |                                          |                      | Seguinte                |                    |
|   |                                                      |                                          |                      |                         |                    |

Figura 14.

Posteriormente, os alunos devem selecionar para cada item, uma das seguintes opções: "Completamente falso", "Em parte falso", "Em parte verdadeiro" ou "Completamente verdadeiro" (Figura 15). Por favor note que, para cada um dos itens tem de ser selecionada uma das opções de resposta. De forma a terminar o questionário, os alunos devem clicar em "Submeter". Se houver algo a ser corrigido nas perguntas anteriores, podem clicar em "Anterior". Isto vai levar os alunos de volta à pergunta anterior onde podem alterar a sua resposta.

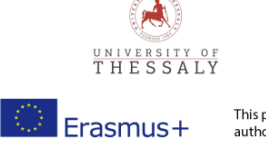

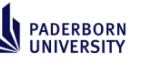

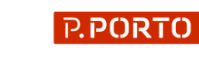

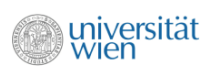

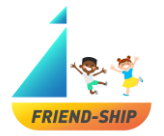

| 70                                                           |                                |                            |                                   |                               |  |
|--------------------------------------------------------------|--------------------------------|----------------------------|-----------------------------------|-------------------------------|--|
| 15                                                           |                                |                            |                                   |                               |  |
|                                                              |                                |                            |                                   |                               |  |
| Como te sentes em relação à escola? Lê todas as frases o     | cuidadosamente e escolhe a res | qosta que melhor se adapto | s ao teu caso. Por favor, respond | e a todas as perguntasi       |  |
|                                                              | Completamente falso            | Em parte falso             | Em parte verdadeiro               | Completamente verda-<br>deiro |  |
| Gosto de ir à escola.                                        |                                |                            |                                   |                               |  |
| Tenho muitos(as) amigos(as) na minha turma.                  |                                |                            |                                   |                               |  |
| Não tenho vontade de ir à escola                             |                                |                            |                                   |                               |  |
| Dou me muito bem com os outros alunos da minha<br>turma.     |                                |                            |                                   |                               |  |
| Gotto da escola.                                             |                                |                            |                                   |                               |  |
|                                                              | Completamente falso            | Em parte falso             | Em parte verdadeiro               | Completamente verda-<br>deiro |  |
| Sinto-me sozinho(a) na minha turma.                          |                                |                            |                                   |                               |  |
| A escola é divertida.                                        |                                |                            |                                   |                               |  |
| Tenho muito boas relações com os outros alunos.              |                                |                            |                                   |                               |  |
| Na minha turma, os alunos são unidos.                        |                                |                            |                                   |                               |  |
| Na minha turma, todos os alunos se ajudam.                   |                                |                            |                                   |                               |  |
|                                                              | Completamente falso            | Em parte falso             | Im parte verdadeiro               | Completamente verda-<br>deiro |  |
| Na minha turma, alguns alunos são maus para os co-<br>legas. |                                |                            |                                   |                               |  |
| Na minha turma, todos os alunos gostam uns dos ou-<br>tros.  |                                |                            |                                   |                               |  |
| Tenho muitos(as) amigos(as) fora da minha turma.             |                                |                            |                                   |                               |  |
|                                                              |                                |                            |                                   |                               |  |

Figura 15.

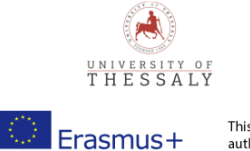

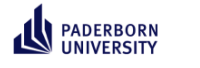

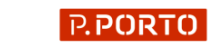

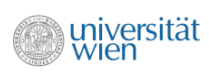

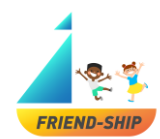

Esta é a última página do questionário (Figura 16). Em caso de interesse, pode visitar o website do projeto FRIEND-SHIP (AMIZADE).

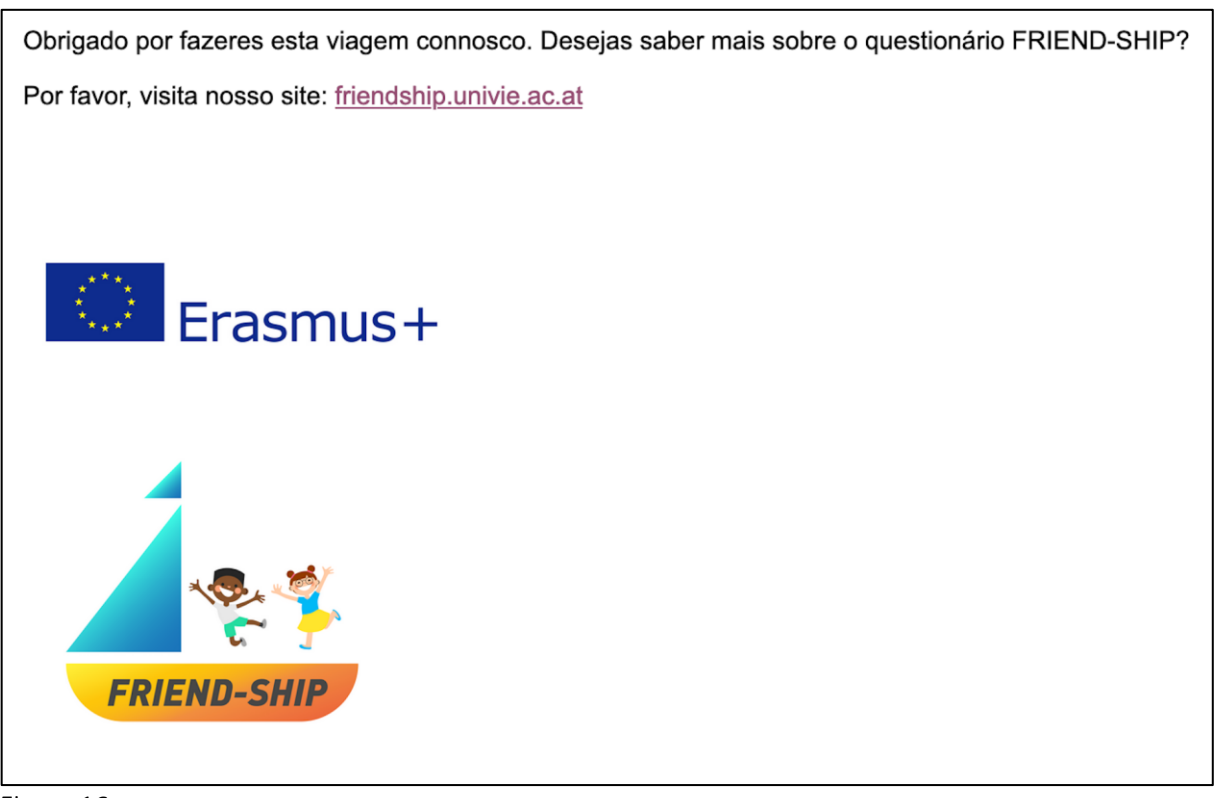

Figura 16.

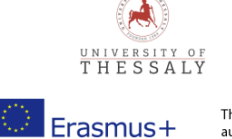

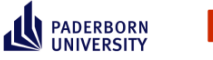

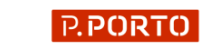

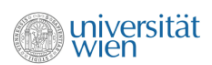